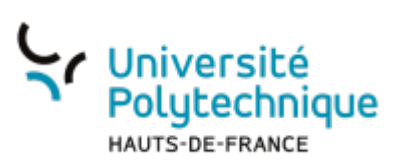

## Intégrer une vidéo dans Moodle

1/5

• En haut à droite, dans le menu déroulant contenant vos initiales, sélectionnez **Tableau de bord** 

| = 🜔 Pod                                                         |                                             | Reche                                       | ercher un média                                                                                                    | + Ajouter une vio                    | déo 🖪 Tableau de bord 🔳 Mes réunions 🔅 🗛 |
|-----------------------------------------------------------------|---------------------------------------------|---------------------------------------------|----------------------------------------------------------------------------------------------------|--------------------------------------|------------------------------------------|
| Accueil                                                         |                                             |                                             |                                                                                                    |                                      | Axel Delor >                             |
| Consulter                                                       | Déposer et                                  | t Diffuser                                  | nrichir                                                                                                    | Voir toutes                          | + Ajouter une vidéo                      |
| Consulter des vidéos<br>par la communauté                       | téposées Vos propres vid<br>cadre de vos er | déos dans le<br>nseignements ou             | richir (chapitrer, sous-titrer,<br>outer des documents,                                                                                                    | Des tutoriels vol                    | Ajouter votre image de profil            |
| universitaire                                                   | activites de rec<br>avec l'Universit        | té Polytechnique                            | a rendre plus interactives.                                                                                                    | d'apprendre à u<br>différentes fonct | 🗄 Tableau de bord                        |
|                                                                 |                                             |                                             |                                                                                                    | plateforme.                          | i≡ Mes listes de lecture                 |
| Dernières vidéo                                                 |                                             |                                             |                                                                                                    |                                      | 分 Mes vidéos favorites                   |
|                                                                 | 0.01+28:02                                  | 0.00:03:25                                  | 0.00:08:21                                                                                                    | 0.00:07:50                           | CI Enregistreur                          |
|                                                                 | 0 01.30.03                                  | 0.00020                                     | 0.00.01                                                                                                    | 2220                                 | I Mes réunions                           |
|                                                                 |                                             |                                             | Vous avez termini le test. Notez que                                                                                                    | nt!                                  | Importer une vidéo externe               |
| UPHF                                                            | ATTENTION                                   |                                             | diagnostic medical professionnet. Un res<br>nécessairement que vous avez de l'env<br>relautar "positif" ne signifie pas que v<br>encourage simplement à consulter un pa | No X                                 | ▶ Mes chaînes                            |
| 0111                                                            | 1                                           |                                             | Résultat                                                                                                    |                                      | P Mes habillages                         |
| Mon UPHF - Découvre<br>l'application mobile o                   | Journée Passeport 2024                      | Parcours Utilisateur Contes<br>Brisés.mp4   | Endo&Me.mp4                                                                                                    | Voyage_au_17e-si                     | D Mes fichiers                           |
|                                                                 |                                             |                                             |                                                                                                    | Afficher toute                       | 🖧 Revendiquer un enregistrement          |
|                                                                 |                                             |                                             |                                                                                                    |                                      | Mes sessions BigBlueButton               |
| ♦ Mentions légales                                              | Accessibilité : Partiellement confor        | me DAssistance DProtection d                | es données personnelles 👂 Co                                                                                                    | nditions générales d'utilis          | (中) Réaliser un direct BigBlueButton     |
| Polytechnique                                                   | ♦ Contactez nous!                           | ♦ ESU                                       | P-Portail                                                                                                    | ÞI                                   | ♀ Paramètres de notifications            |
| HAUTS-DE-FRANCE                                                 |                                             |                                             |                                                                                                    |                                      |                                          |
| Université Polytechnique Hauts-de-France<br>Campus Le Mont Houv |                                             |                                             |                                                                                                    |                                      | Déconnexion                              |
| 59300 Valenciennes Cedex 9<br>Tél.: 03 27 51 12 34              |                                             |                                             |                                                                                                    |                                      | Vos statistiques                         |
|                                                                 | Pod plateforme vidéos de Université Polytec | hnique Hauts-de-France - Version 3.6.1 - 19 | 01 vidéos disponibles [ 20 days, 23:46:1                                                                                                    | 0]                                   | Nombre de vidéos : 32                    |

Ľ

- Cliquez sur la vidéo que vous venez de créer
- En dessous de la vidéo, cliquez sur l'icône pour partager

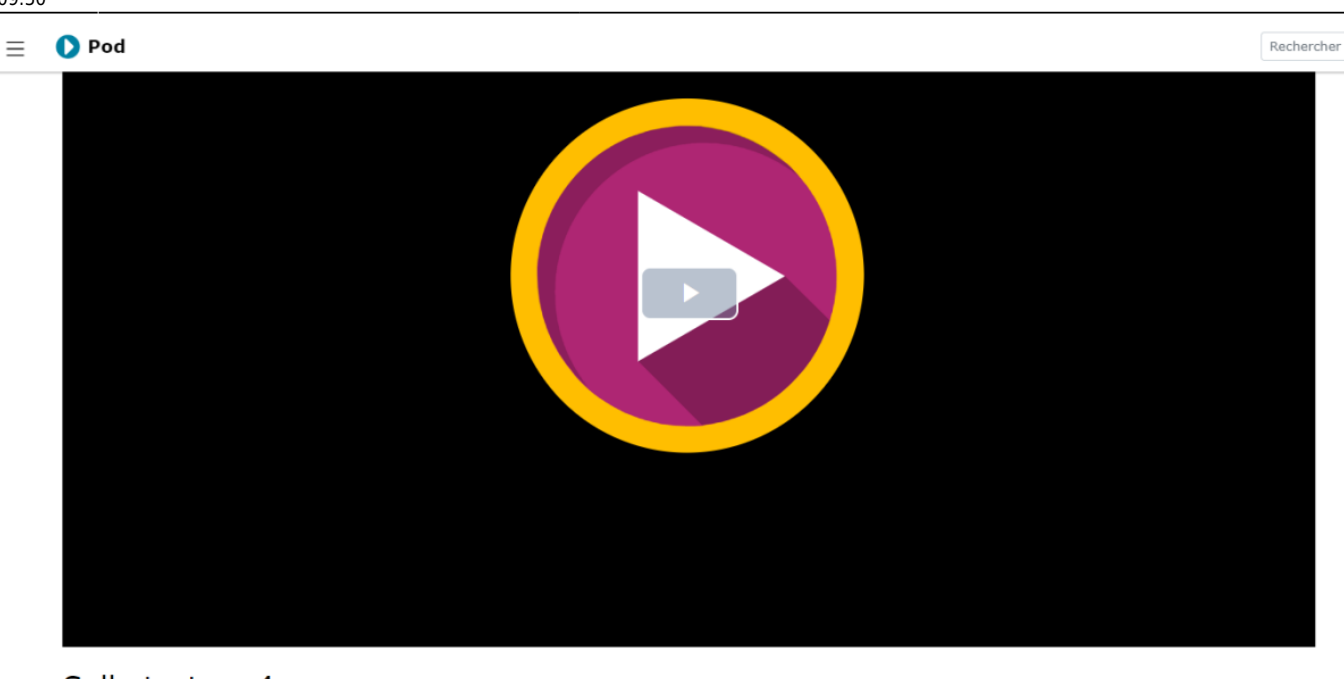

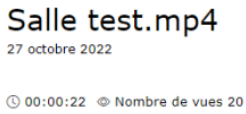

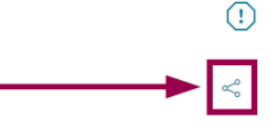

## • Copiez le code qui se trouve dans l'encart Intégrer dans une page web

| ≪ In                                                                                                    | tégrer/Partager                                                                                                    |
|----------------------------------------------------------------------------------------------------|----------------------------------------------------------------------------------------------------|
| Ø                                                                                                    | ¥ ⊡                                                                                                    |
| Op                                                                                                    | tions                                                                                                    |
| 🗆 Lectu                                                                                                    | re automatique                                                                                                    |
| Coche                                                                                                    | r cette case pour lancer la lecture automatiquement.                                                                                                    |
| Bouc                                                                                                    | e                                                                                                    |
| Coche                                                                                                    | r cette case pour lire la vidéo en boucle.                                                                                                    |
| Perso                                                                                                    | nnaliser le début de la vidéo                                                                                                    |
| Coche                                                                                                    | r la case pour indiquer le début de lecture souhaité.                                                                                                    |
| <> Int                                                                                                    | égrer dans une page web                                                                                                    |
| Copiez l                                                                                                    | e contenu de cette boîte de texte et collez-le sur votre page :                                                                                           |
| <ifram< td=""><td>e src="https://pod.uphf.fr/video/4119-les-open-badges/?is_iframe=true" width="640" height="360" style="padding: 0; margin: 0; border:0" allowfullscreen &gt;</td></ifram<> | e src="https://pod.uphf.fr/video/4119-les-open-badges/?is_iframe=true" width="640" height="360" style="padding: 0; margin: 0; border:0" allowfullscreen > |
|                                                                                                    |                                                                                                    |
|                                                                                                    |                                                                                                    |
|                                                                                                    | A                                                                                                    |
| ው Int                                                                                                    | égration BigBlueButton/H5P                                                                                                    |
| Utilisez                                                                                                    | tes liens dans une conférence BigBlueButton ou une activité vidéo interactive H5P :                                                                       |
| 360p                                                                                                    | https://pod.uphf.fr/media/videos/e1a9ca0d99fd4beba6245e96e6636f0f7dcd20bc090030663f45dd217fcbceb9/4119/360p.mp4                                           |
| 720p                                                                                                    | https://pod.uphf.fr/media/videos/e1a9ca0d99fd4beba6245e96e6636f0f7dcd20bc090030663f45dd217fcbceb9/4119/720p.mp4                                           |

- Ouvrez Moodle
- Cliquez sur le cours où vous souhaitez faire apparaitre la vidéo
- Cliquez sur le bouton Activer le mode édition

| Université<br>Polytechnique | oodle                                                                         |                         |
|-----------------------------|-------------------------------------------------------------------------------|-------------------------|
| i≡ Sections de cours <      |                                                                               |                         |
| & Participants              | Test pour création de tutoriel                                                | 贷 -                     |
| & Badges                    | Accueil Mes cours Pédagogie & Numérique Formations TICE & PERSAEVal Test tuto | Activer le mode édition |
| ☆ Compétences               |                                                                               |                         |
| <b>目</b> Notes              | anna t                                                                        |                         |
| Accueil                     | cours i                                                                       |                         |
| 🔿 Tableau de bord           |                                                                               |                         |
| 🗰 Calendrier                | Section 2                                                                     |                         |
| D Fichiers personnels       |                                                                               |                         |
| 🛱 Banque de contenus        | Section 3                                                                     |                         |
| Sea Mes cours actuels <     |                                                                               |                         |
| 🗅 Kit Continuité            | Section 4                                                                     |                         |
| Test tuto                   |                                                                               |                         |
| Administration du site      |                                                                               |                         |
|                             | Section 5                                                                     |                         |
|                             |                                                                               |                         |

## • Cliquez sur le bouton Ajouter une activité ou ressource

|                                   | Atelier<br>☆ ①                                                                                                    | Base de<br>données<br>☆ ①      | BigBlueButton<br>☆ ①            | Choix de<br>Groupe<br>☆         | CodeCheck<br>☆ (j)                  | Consultation<br>☆ ①           | ● 4 P 🖪                                                                   |
|-----------------------------------|----------------------------------------------------------------------------------------------------|--------------------------------|---------------------------------|---------------------------------|-------------------------------------|-------------------------------|---------------------------------------------------------------------------|
| Test pour ci<br>Accueil Mes cours | Contenu<br>interactif                                                                                                    | Devoir<br>☆ ①                  | Document<br>collaboratif        | Dossier                         | Feedback         ☆       ①          | Fichier<br>☆ ①                | Quitter le mode édition                                                   |
|                                   | Sorrent Sector Sector Sect | GlobalExam                     | GlobalExam -<br>Banque<br>A (1) | GlobalExam -<br>Batiment<br>☆ ① | Commerce<br>☆                       | GlobalExam -<br>Communicat    | Modifier •                                                                |
| +                                 | F<br>GlobalExam -<br>IT<br>☆ ①                                                                                                    | GlobalExam -<br>Santé<br>A (j) | Glossaire                       | <b>H</b> 5P<br>☆ ③              | S<br>Hot Potatoes<br>☆ ①            | Eeçon                         | Ajouter une activité ou ressource  Modifier •                             |
| +                                 | し<br>Livre<br>合 ①                                                                                                    | MATLAB<br>Grader LTI 1.3<br>☆  | Cutil externe                   | Page<br>☆ ③                     | Paquetage       IMS Content       ☆ | Paquetage       SCORM       ☆ | <ul> <li>Ajouter une activité ou ressource</li> <li>Modifier -</li> </ul> |
| +                                 | Présence     ☆                                                                                                    | Questionnaire                  | Rendez-vous                     | 🎦<br>Rocket.Chat<br>슈 🛈         | <b>?</b><br>Sondage<br>☆ ①          | That<br>trì ⊡                 | Ajouter une activité ou ressource     Modifier *                          |
|                                   | Fest<br>☆ ①                                                                                                    | URL                            | Ø<br>Wiki<br>☆ ①                | Wooclap<br>A (1)                | Étiquette                           |                               | <ul> <li>Ajouter une activité ou ressource</li> </ul>                     |
| ÷                                 |                                                                                                    |                                |                                 | Sectio                          | n 4 🖉                               |                               | Modifier *                                                                |

- Sélectionnez Étiquette
- Cliquez sur l'icône Éditer le code source HTML 🌕
  - Si l'icône n'est pas visible, cliquez sur **Développer/réduire la barre d'outils** pour faire apparaitre plus d'options.

| Test pour création c           Accueil         Mes cours         Pédagogie & Numé | frique Formations TICE & PERSAE'Val Test tuto Ajout Étiquette                                                                                    |              |
|-----------------------------------------------------------------------------------|----------------------------------------------------------------------------------------------------|--------------|
| • Ajout Étiquette©<br>• Général                                                   |                                                                                                    | Tout déplier |
| Contenu de l'étiquette                                                            | Paragraphe * B / 注:注意 @ @ @ @ @ @ @ @ @       * U S X2 X2 E E E I I I I A * 54 * AT The       Police * Talle police * ● # 4n ± Ω III ● I A ® ® I |              |
| <ul> <li>Réglages courants</li> </ul>                                             |                                                                                                    |              |
| <ul> <li>Restriction d'accès</li> </ul>                                           |                                                                                                    |              |
| <ul> <li>Compétences</li> </ul>                                                   |                                                                                                    |              |
|                                                                                   | Enregistrer et revenir au cours Annuler                                                                                                    |              |

• Collez le code de la vidéo de Pod copié précédemment

| Éditeur de source HTML                                                                                                    |                     |
|----------------------------------------------------------------------------------------------------|---------------------|
| Éditeur de source HTML                                                                                                    | 🗸 Retour à la ligne |
| <iframe src="https://pod.uphf.fr/video/4119-les-open-badges/?is_iframe=true" wid<br="">height="360" style="padding: 0; margin: 0; border:0" allowfullscreen ×/iframe&gt;</iframe> | th="640"            |
|                                                                                                    |                     |
|                                                                                                    |                     |
|                                                                                                    |                     |
|                                                                                                    |                     |
|                                                                                                    |                     |
|                                                                                                    |                     |
|                                                                                                    |                     |
|                                                                                                    |                     |
|                                                                                                    |                     |
|                                                                                                    |                     |
|                                                                                                    |                     |
|                                                                                                    |                     |
| Mettre à jour                                                                                                    | Annuler             |

https://www.uphf.fr/wiki/

## • Cliquez sur le bouton **Mettre à jour**

2025/03/29 21:53

Vous pouvez alors voir apparaitre la vidéo dans la boite de texte, terminez de rédiger votre étiquette et cliquez sur le bouton Enregistrer et revenir au cours

| Test pour créatio                        | n de tutoriel                                                                                                    |              |
|------------------------------------------|----------------------------------------------------------------------------------------------------|--------------|
| Accueil Mes cours Pédagogie              | & Numérique Formations TICE & PERSAE'Val Test tuto Ajout Étiquette                                                                                                |              |
|                                          |                                                                                                    |              |
| Ajout Étiquette®                         |                                                                                                    |              |
| <ul> <li>Général</li> </ul>              |                                                                                                    | Tout déplier |
| Contenu de l'étiquette                   | Image: paragraphe     ▼     B     I     III     III     III     III     III     III     IIII     IIII     IIII     IIIII     IIIIIIIIIIIIIIIIIIIIIIIIIIIIIIIIIIII |              |
|                                          |                                                                                                    |              |
| <ul> <li>Réglages courants</li> </ul>    |                                                                                                    |              |
| <ul> <li>Restriction d'accès</li> </ul>  |                                                                                                    |              |
| <ul> <li>Compétences</li> </ul>          |                                                                                                    |              |
|                                          | Enregistrer et revenir au cours Annuler                                                                                                    |              |
| From:<br>https://www.uphf.fr/wiki        | / - Espace de Documentation                                                                                                    |              |
| Permanent link:<br>https://www.uphf.fr/v | viki/doku.php/outils/audiovisuel/pod/integrer_une_video_dans_moodle                                                                                               |              |
| Last update: 2024/07/1                   | 8 09:50                                                                                                    |              |